## 112 學年度

## (新希望遨翔安定助學補助及獎勵辦法實施細則)

主題:申請專業就業培力補助金與獎勵金

輔導面向(品德面),當學期參與陽光青年活動,並通過「陽光青年認證者」。

說明:下載陽光青年認證通過資格步驟,如下:

1. 登入

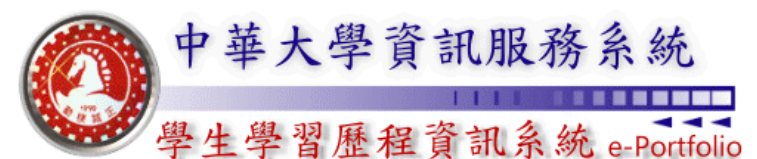

**Chung Hua University e-Portfolio Information Systems** 

| <u>學生基本資料表填寫 / e-Portfolio系統登入 (Login)</u>                                                                                                    |
|----------------------------------------------------------------------------------------------------|
| 帳 號 (Student ID)                                                                                                    |
| 密碼 (Password)                                                                                                    |
| 登入系統(Login) 取消(Cancel)                                                                                                    |
| 新生/復學生/轉學生 預設密碼為: Chu + 身分證後六碼。<br>(C為大寫,如身份證字號為A123456789,則密碼為Chu456789)<br>國際生 預設密碼為: Chu + 居留證/西元年生日後六碼。<br>(International students, the default password is : Chu + The last six<br>digits of resident certificate/birthday of A.D.)<br>校友登入與校友資訊系統同步 |
| 使用說明(User Guide) 忘記密碼(Forget Pasword)                                                                                                    |
| ≫≫【學生在學證明下載(Student Certificate Download)】 Hor                                                                                                    |
|                                                                                                    |
| ≫≫【行政服務品質反應系統(Service Feedback System)】                                                                                                    |
| ≫≫【資訊服務入口(Information Services Portal)】                                                                                                    |
| ▶▶≫【校園活動整合平台(Campus Activities Platform)】                                                                                                    |

2. 點選>陽光青年認證查詢>選擇查詢當學期認證結果

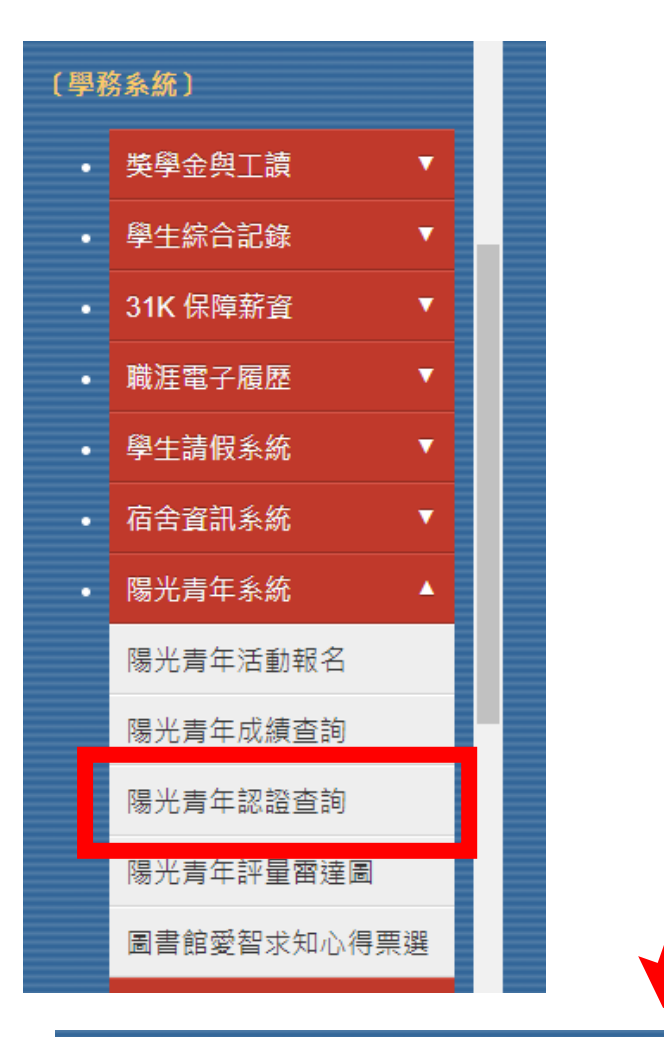

學年: 111 ▼ 學期: --請選擇-- ▼ 查詢每學期認證結果

查詢累計至112 學年度第 1 學期止之認證結果

3. 【陽光青年】認證各子項認證資料>提醒:

1.助學金需以當學期認證為資料檢索,(圖1是正確的)。

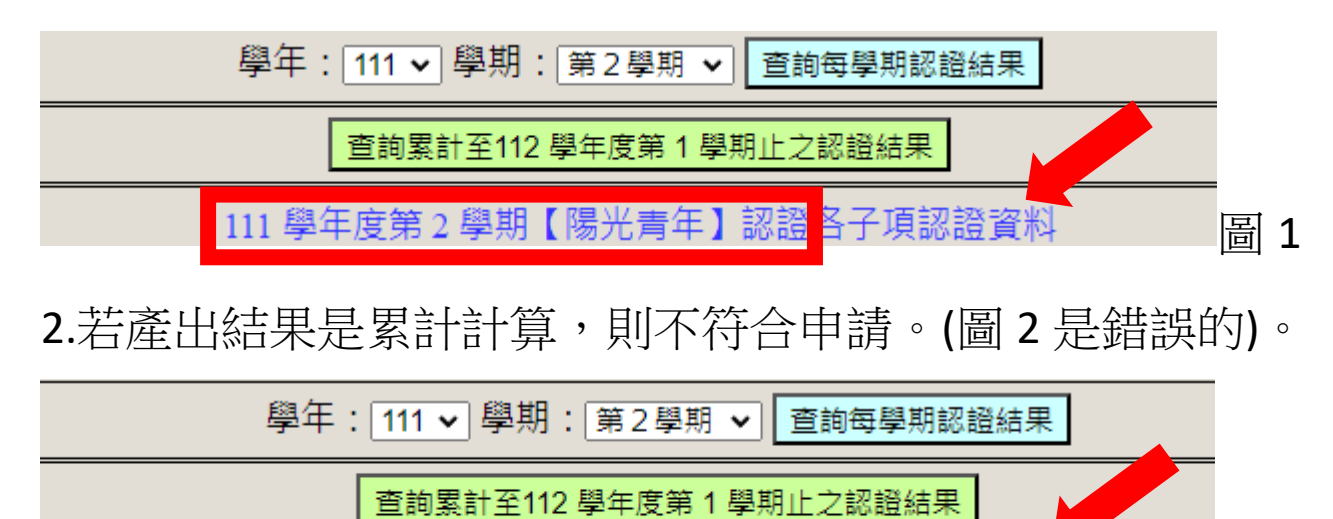

累計至112 學年度第1 學期止 【陽光青年】 認證各子項認證資料 圖 2

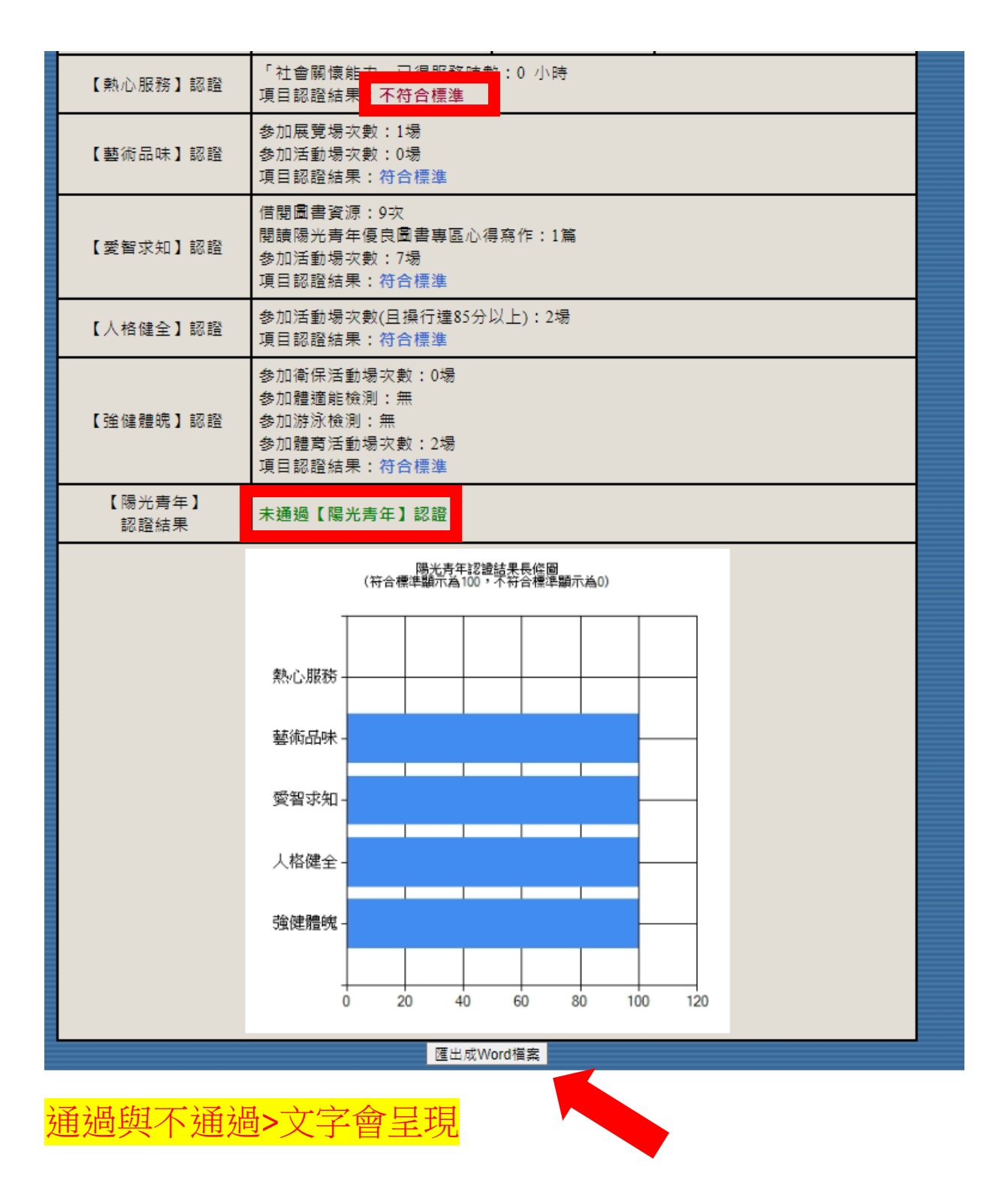

4. 匯出檢核資料(Word)檔>完成申請準備。

隨希望遨翔申請單,向欲申請單位一起送件即可

- 備註:若有問題請洽陽光青年業務承辦人: 計劃案人員 潘崑宏 分機:6157
- 信箱:<u>d10903008@chu.edu.tw</u>
- 法規:陽光青年認證實施要點。

https://sa.chu.edu.tw/p/412-1050-2308.php?Lang=zh-tw

## 陽光青年-辦法與要點

【CA2-2-002】陽光青年獎勵評選辦法

【CA2-3-002】陽光青年評選作業細則

【CA2-2-005】陽光青年認證實施要點